## FUNKTIONER

Läs mera i bruksanvisningen om vad de olika funktionerna betyder! (Se Index i slutet av bruksanvisningen för sidhänvisning.)

| F1  | MOMENTANVÄRDE                           | Visar ögonblicksvärdet från givarna på display.<br>Gör AT40g till ett 8-kanaligt handinstrument.                               |
|-----|-----------------------------------------|----------------------------------------------------------------------------------------------------|
| F2  | UTSKRIFT PÅ PLOTTER                     | Här startas utskrift på skrivare. Mätdata visas som<br>diagram, direkt utan PC. Axlar kan ställas in och<br>utskriften zoomas. |
| F3  | STATUSINFORMATION                       | Visar om och hur mätning pågår samt hur mycket minne som finns och förbrukats.                                                 |
| F4  | STATISTIK                               | Presenterar statistik över insamlad information.<br>Min-, max- och medelvärde beräknas.                                        |
| F5  | START OCH STOPP                         | Här startas och stoppas loggningen.                                                                                            |
| C2  | KANALANVÄNDNING                         | Givare kan tillfälligt kopplas bort från loggning<br>men ändå visas på Displayen och användas för<br>start, stopp otc          |
| (3  | STÄLL ΚΙ ΟCΚΑΝ                          | Datum och tid                                                                                                    |
| C4  | STÄLL IN STARTVILLKOR                   | Inställning hur loggning skall starta. Kan vara på<br>tid, manuellt på yttre villkor.                                          |
| C5  | STÄLL IN STOPPVILLKOR                   | Inställning hur loggning skall stoppa. Kan vara på tid, manuellt på yttre villkor mm.                                          |
| C6  | STÄLL IN REGISTRERIN<br>GS-INTERVALL MM | Registreringsintervallet är tid mellan lagringar av data i minnet. Även manuell lagring kan ställas in.                        |
| C7  | STÄLL IN LAGRINGS-<br>METOD             | Även max och min värde under en registrering<br>kan lagras.                                                                    |
| C9  | STÄLL IN UTSKRIFTS-<br>FORMAT           | Här väljer man vilken typ av skrivare eller plotter som installerats.                                                          |
| C10 | VÄLJ KOMMUNIKATIONS-<br>SÄTT            | Kommunikationshastighet samt om det är dator eller modem som anslutits.                                                        |
| C12 | VÄLJ SPRÅK                              | Svenska är standard men även andra språk som<br>Tyska och Engelska kan väljas in.                                              |
| C13 | NOLLSTÄLL MM.                           | Loggern kan nollställas. Här visas också serie-<br>nummer och programversion. Vissa testfunktioner<br>finns också här.         |

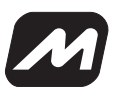

# Snabbstart Mitec AT40g

Det bästa sättet att lära sig AT40g är att först läsa delen "GRUNDER" i den bifogade bruksanvisningen och sedan prova med en mätning. Den som vill starta direkt med en mätning kan göra detta genom att följa stegen i denna snabbstartsguide.

## **V**AD BEHÖVS

För att genomföra en mätning behövs:

- Datalogger Mitec AT40g
- Alkaliskt 9V-batteri typ 6LR6
- Lämplig givare t.ex. temperaturgivare MU-TE100

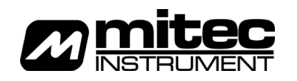

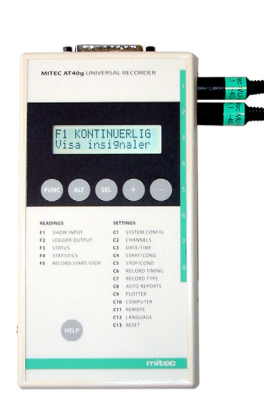

### **ANSLUT BATTERI**

Öppna luckan på instrumentets baksida och anslut batteriet till kotakten. Lägg i batteriet och stäng luckan. Nollställ därefter instrumentet genom att med t.ex. en pennspets trycka in omkopplaren i hålet på lådans högra sida.

#### **ANSLUT GIVARE**

Anslut en givare till Kanal 1. Givarens 9-poliga kontakt är försedd med en pil som skall vändas uppåt. Se till att kontakten är ordentligt intryckt.

#### STARTA

Tänd displayen genom att trycka in FUNC-knappen. Displayen visar nu F1 KONTINUERLIG.

- Tryck en gång på ALT-knappen för att visa momentanvärdet av temperaturen.
- Ingen av-/på-knapp finns utan displayen slocknar automatiskt efter ca 2 minuter och instrumentet går in i ett "stand-by"-läge.

#### VAD GÖR DE OLIKA FUNKTIONERNA?

Läs mera om vad de olika funktionerna betyder i manualen!

#### **DISPLAY OCH KNAPPAR**

- FUNC Används för att stega fram mellan olika funktioner enligt tabell på front.
- ALT Väljer mellan olika underalternativ i varje funktion.
- SEL Används för val inom underalternativen. Markör (cursor) används som pekare.
- Öka-knapp som används vid olika inställningar. +
- Minska-knapp används vid inställningar tillsammans med + knappen.
- **HELP** Hjälpknapp. Ger kort information i displayen om vilka knappar som skall användas
- Display 2-teckens display som visar både text och siffror
- **Reset** Nollställningsknapp. Används t.ex. efter batteribyte

## KONTAKTER

- 1 25-poligt kontaktdon (hane) för anslutning av PC mm.
- 2 Åtta st 9-poliga kontaktdon för anslutning av givare till
- 3 Batterifack med kontaktdon för 9V batteri t.ex. 6LR61.
- 4 3.5 mm-jack för anslutning av yttre matningsspänning 9-15V D

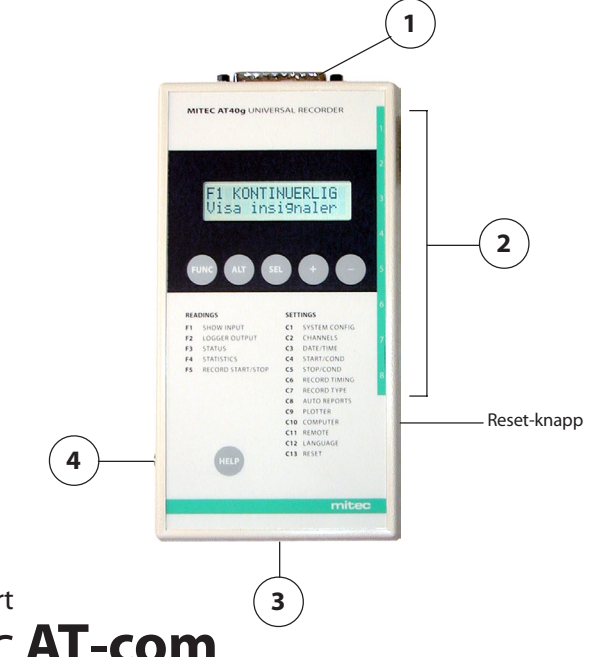

## Snabbstart Mitec AT-com

Mitec AT-com är ett kommunikations-program som kan användas för överföring av data till kalkylprogram som t.ex. Microsofts Excel. Du behöver inte installera programmet om du använder Mitec WinLog eller Monitor.

#### **NSTALLERA**

Stoppa in CD-skivan i CD-Rom-enheten:

- Starta Utforskaren och gå till CD:n
- Klicka på ATCOM.US.100-exe
- Följ sedan instruktionerna på skärmen

Programmet installeras nu automatiskt.